## JA Connect Quick Start Guide For Educators and Volunteers

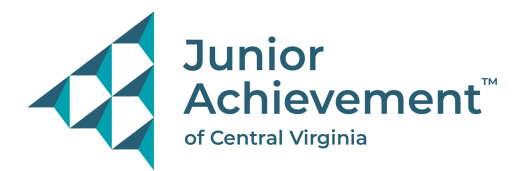

This guide will help you login and access JA Connect, the Junior Achievement learning platform. Let's get started!

- 1. Open your Web browser (latest version of Mozilla Firefox, Google Chrome, or Apple Safari recommended) and go to <u>https://learn.ja.org.</u>
- 2. Your email address will be your username, and you will receive a system email from JA System Access to set your own password if you are new to this system. If you do not receive this email, or if you need to reset your password, select the Forgot Password link from the lower right side of the login screen.

|               | LOGIN |                 |
|---------------|-------|-----------------|
| User Name     |       |                 |
| User Name     |       |                 |
| Password      |       |                 |
| Password      |       | Ċ               |
| 🗆 Remember me |       | Forgot Password |
| LOGIN         |       |                 |

3. The first time you log in, you will be asked to review the Junior Achievement Terms of Use and Privacy Policy. Scroll down and check the box at the bottom of the screen to agree and select Continue.

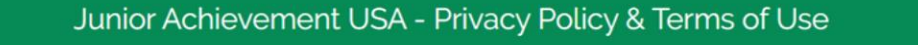

Junior Achievement USA®

PRIVACY POLICY

At Junior Achievement USA<sup>®</sup>, we honor and respect the importance of maintaining the privacy of your personal information. This statement is to inform you of our policies and practices regarding information we collect about you or that you may provide when you access or visit our Websites at "ja.org", "juniorachievement.org", jausa.ja.org, and our programs and services, including web-based programs delivered through the JA learning management system (LMS). You acknowledge this privacy policy is part of our Terms of Use, and by accessing our Websites or using our programs and services, you agree to be bound by all of the Terms of Use and understand this privacy policy. We refer to ourselves as "we", "our", "Junior Achievement" or "JA" in this policy.

This Privacy Policy is part of our Website Terms and Conditions. Questions pertaining to this policy should be directed to: newmedia@ja.org for clarification.

4. You will then be directed to the JA Connect Learning Platform home page. From the home page, you can access the JA program by selecting on the link in the **JA Courses** section. Select the class name to view the program homepage and access content.

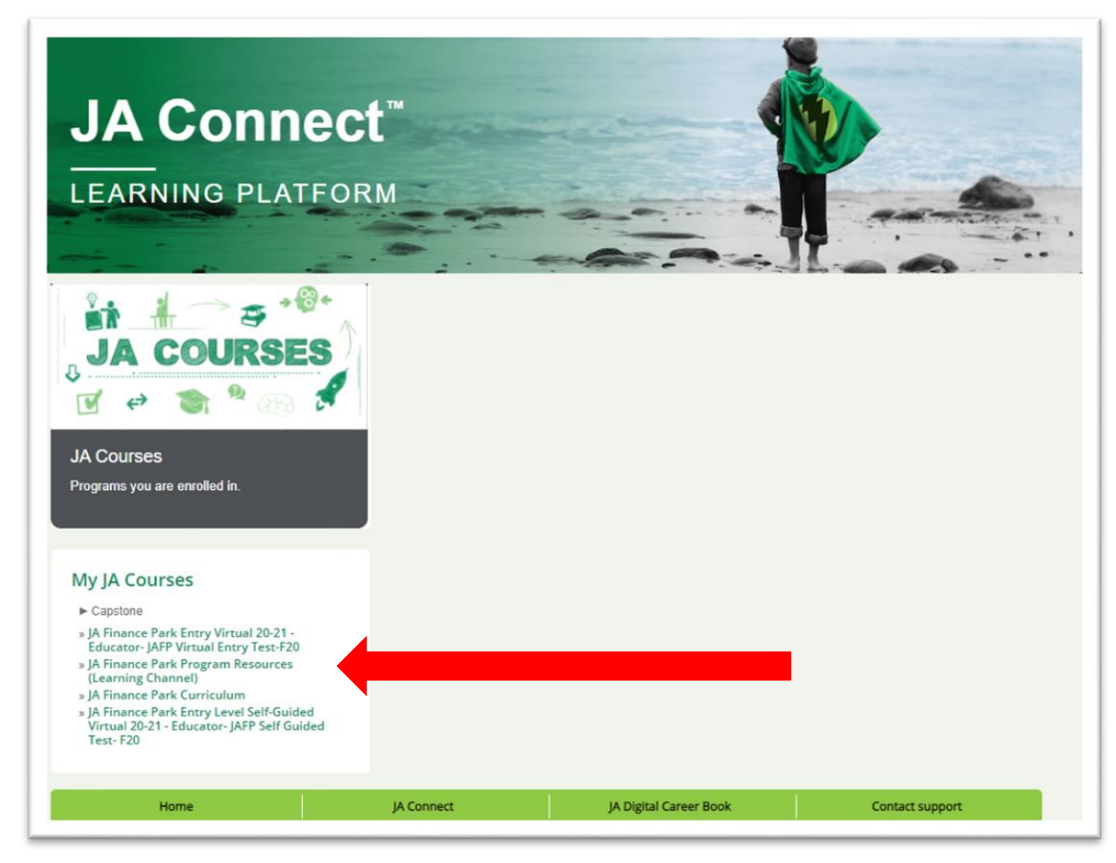

You should see a link for each class you're teaching. These will be named "Program name 21-22 - School/Teacher#/Volunteer" or "JA Finance Park Advanced 21-22 - School/Teacher#/JA Finance Park."

5. Once in the course, you will see the following:

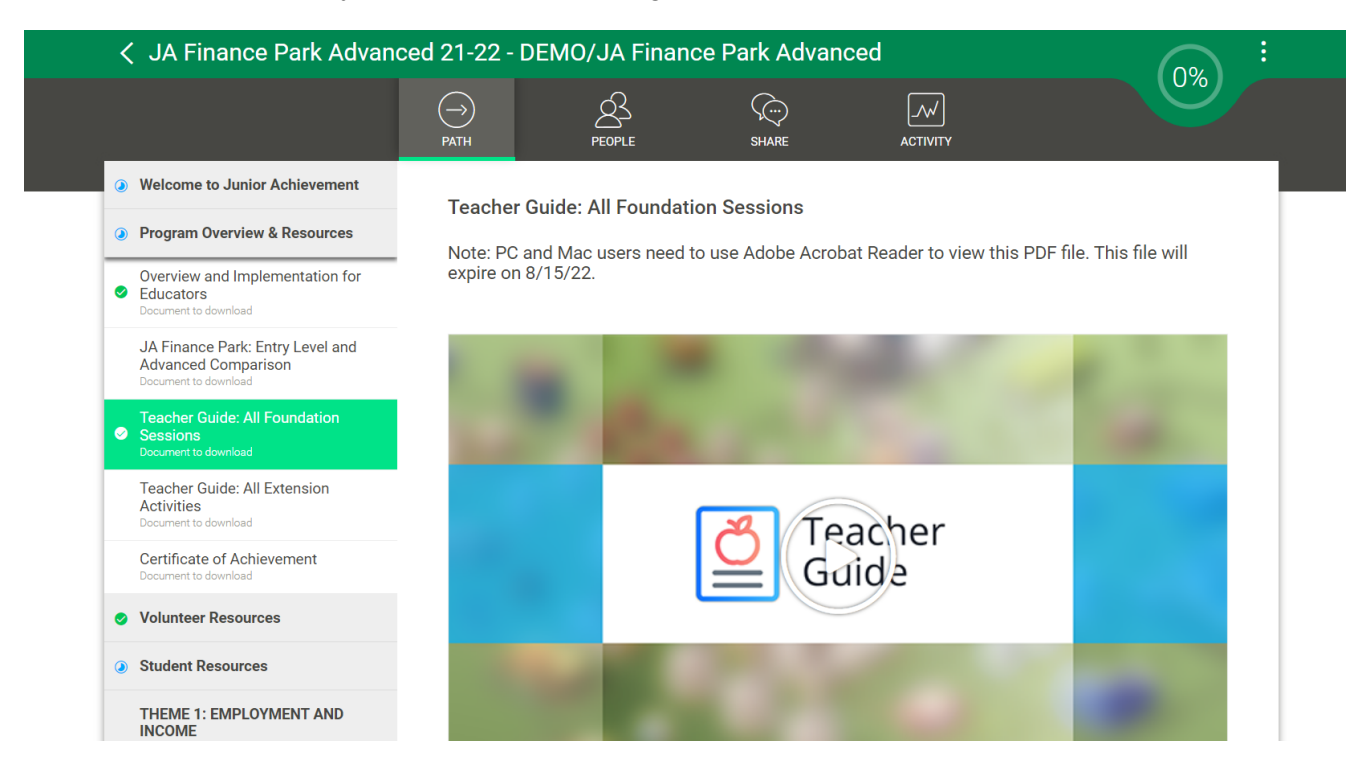

- 6. To access materials, click on the session on the left to expand it, click on the material you want, and then click the play button in the middle of the image to access it.
- 7. If you are downloading a document, a second window will open with the document visible. Select the arrow in the upper right corner to download.

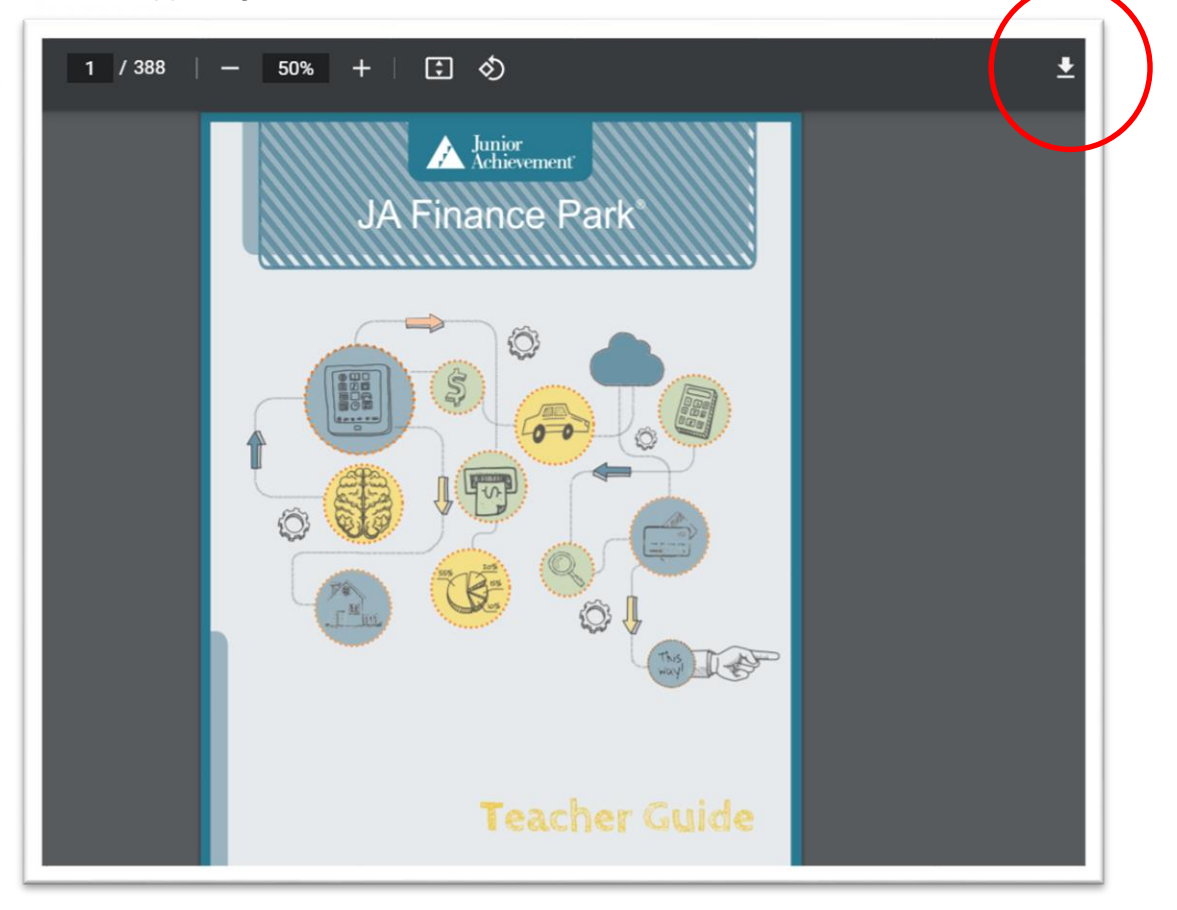